### **Comment désactiver** l'économiseur d'énergie ?

### SAMSUNG

OneUI 4.x

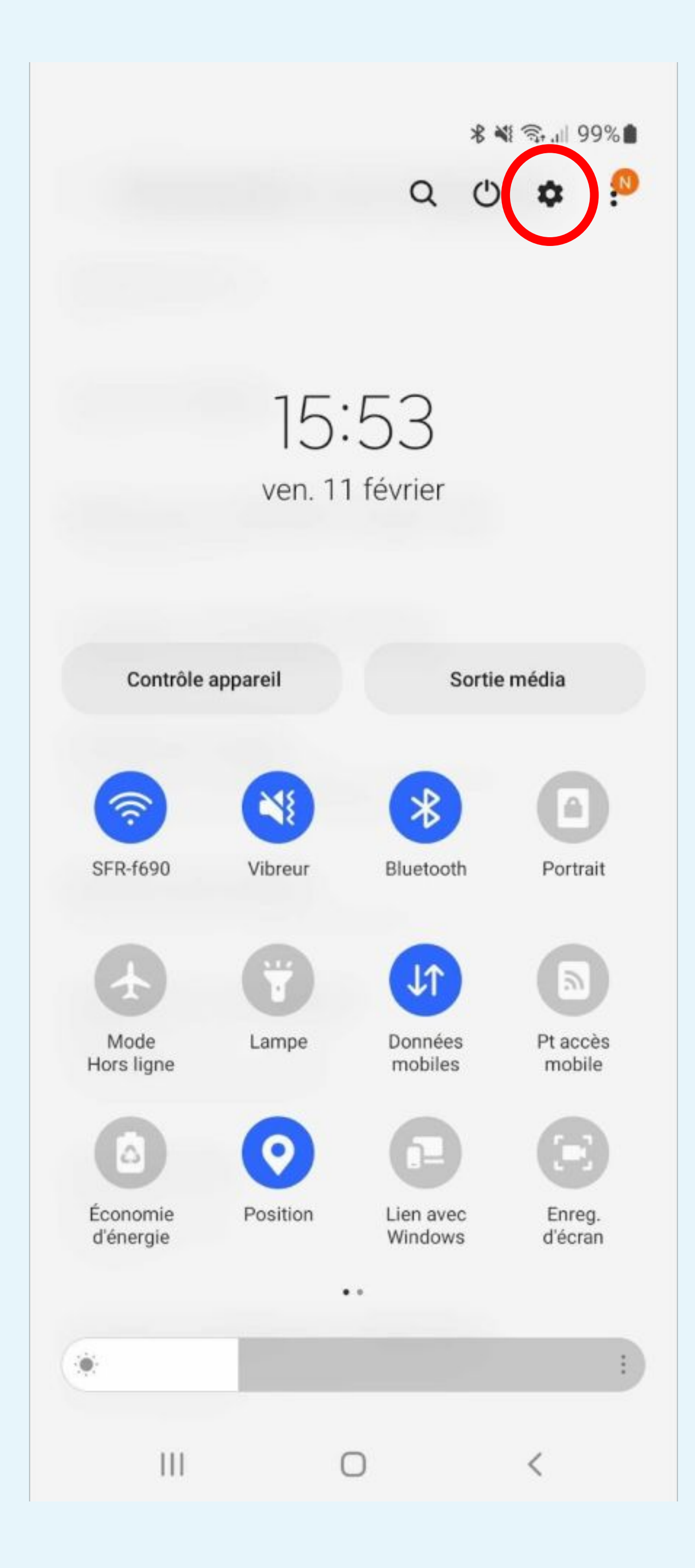

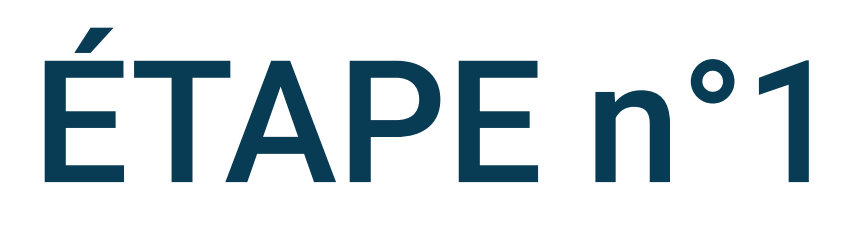

Cliquez sur la roue crantée pour accéder aux Paramètres du téléphone

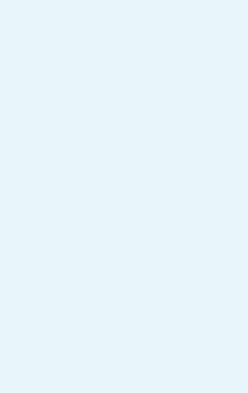

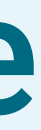

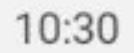

🗟 .ய 100%

### Paramètres

Q

### Fonctions avancées

Android Auto • Touche latérale • Bixby Routines

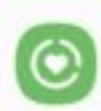

e

### Bien-être numérique et contrôles parentaux

Temps d'écran • Minuteurs des applications • Mode Heure du coucher

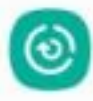

### Batterie et maintenance appareil

Stockage · Mémoire · Protection de l'appareil

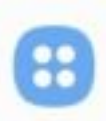

### Applications

Applications par défaut • Paramètres d'application

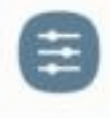

### Gestion globale

Langue et clavier • Date et heure

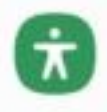

### Accessibilité

TalkBack • Son mono • Assistant menu

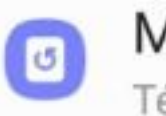

### Mise à jour du logiciel

Télécharger et installer

Astuces et manuel utilisateur Conseils utiles • Nouvelles fonctions

0

### À propos du téléphone

111

4

## Sélectionnez **Applications** dans les paramètres du téléphone

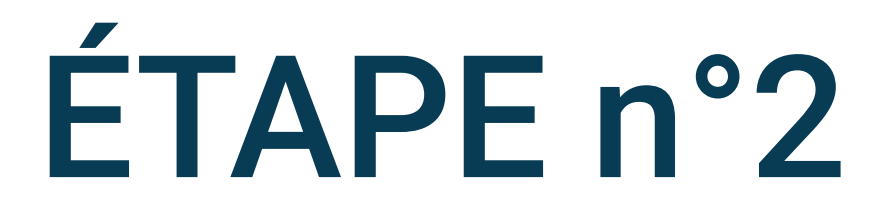

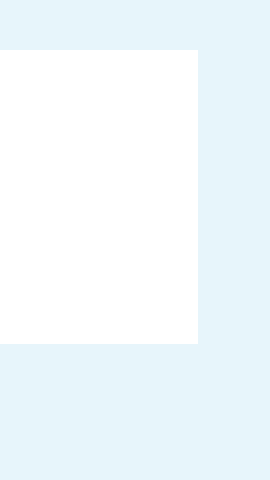

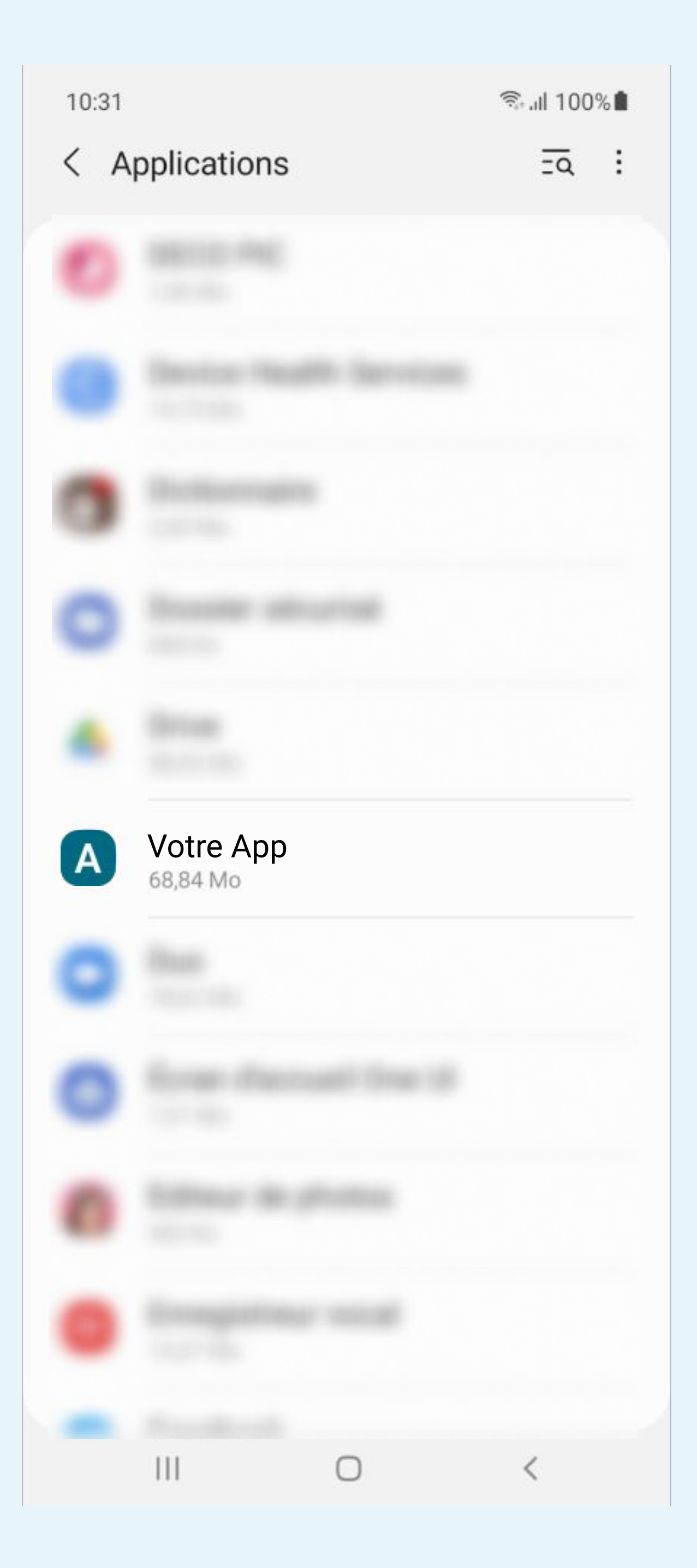

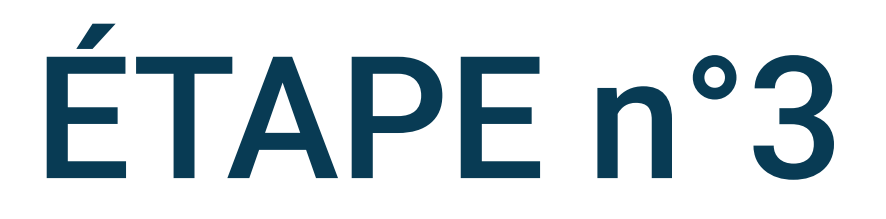

### Cherchez et sélectionnez l'application Votre App dans la liste des applications

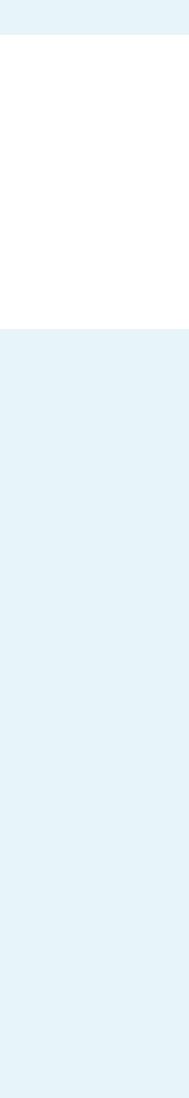

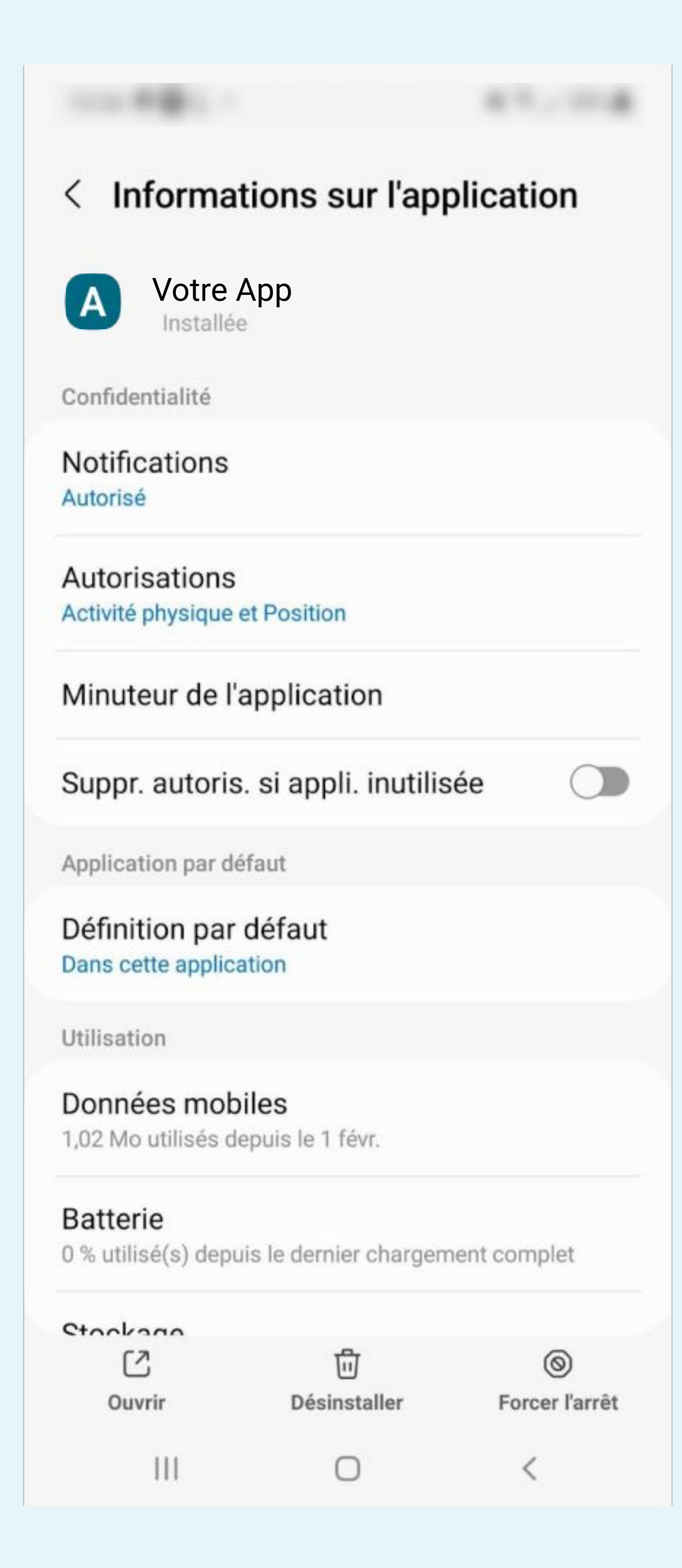

Cliq

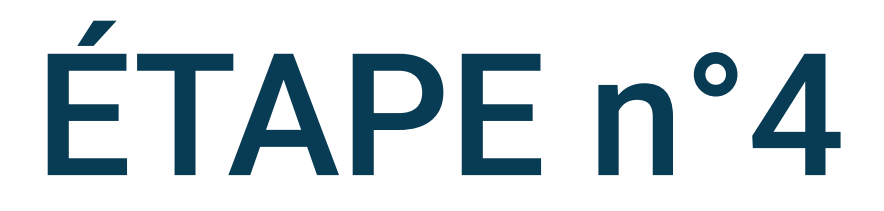

## Cliquez sur **Batterie** sur l'écran de détail de l'application

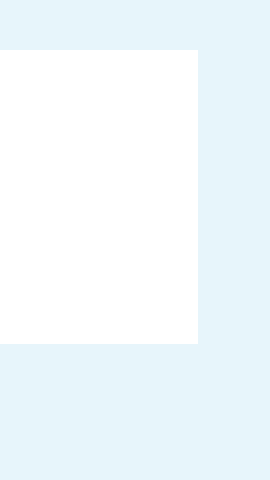

### < Utiliser les informations

### Votre App

Α

( )

#### Non restreinte

Autorisez cette application à utiliser la batterie en arrière-plan sans restrictions. Cela peut réduire l'autonomie de la batterie.

### Optimisée

Procédez à l'optimisation en fonction de votre utilisation. Recommandé pour la plupart des applications.

### Restreinte

Restreignez l'utilisation de la batterie lorsque cette application s'exécute en arrière-plan. L'application risque de ne pas fonctionner comme prévu et les notifications risquent d'être retardées.

| C      | 靣            | 0              |
|--------|--------------|----------------|
| )uvrir | Désinstaller | Forcer l'arrêt |
| Ш      | 0            | <              |

## L'utilisation des informations doit être Non restreinte

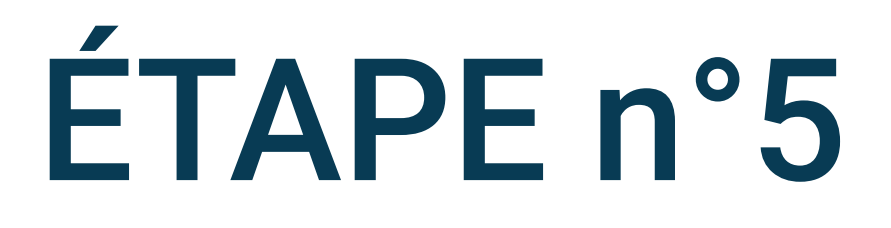

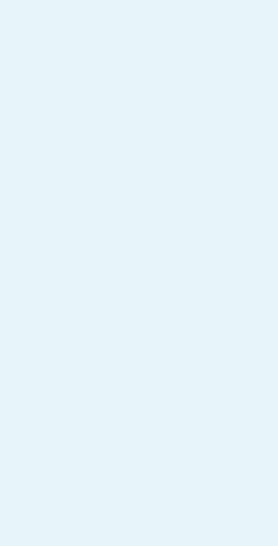

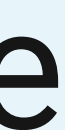

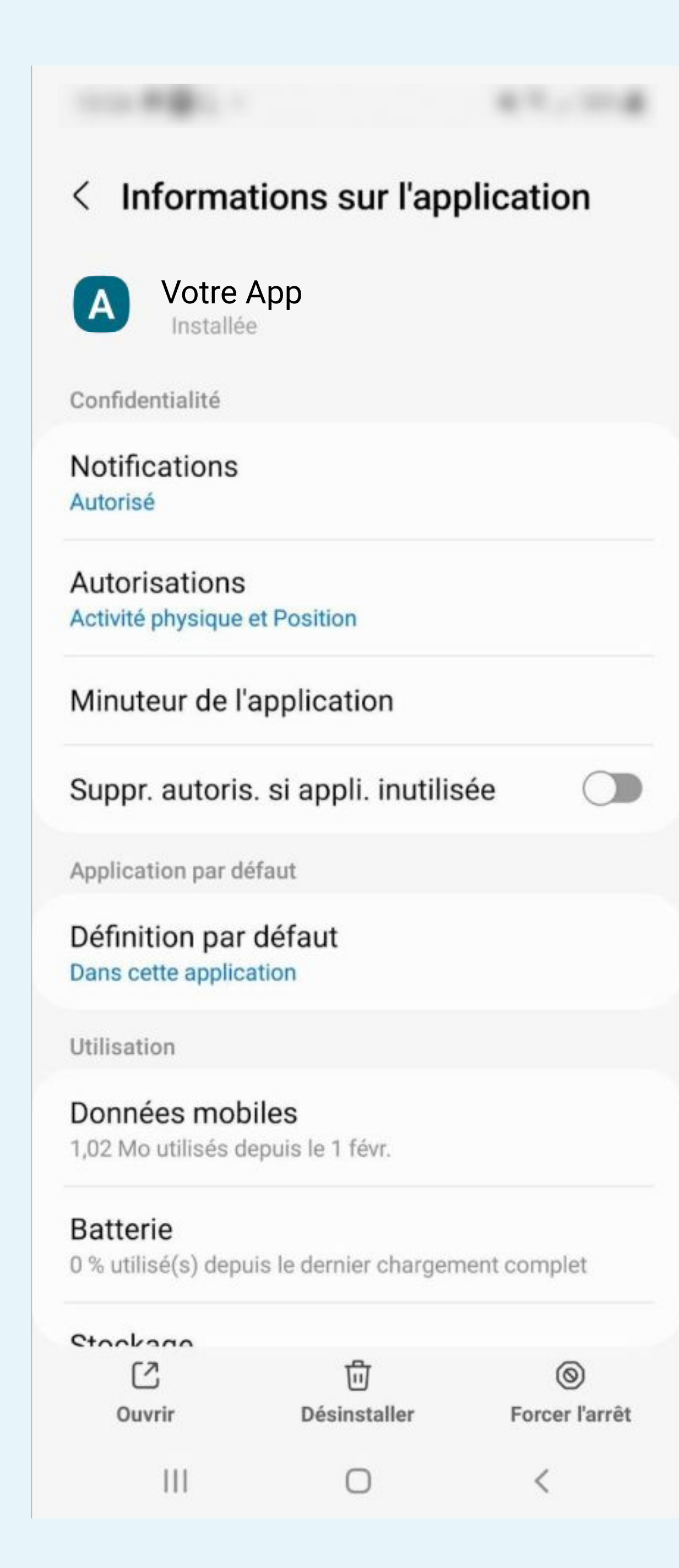

Cliqu

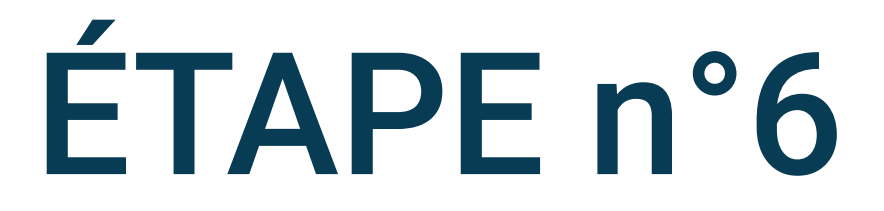

### Cliquez sur Données mobiles

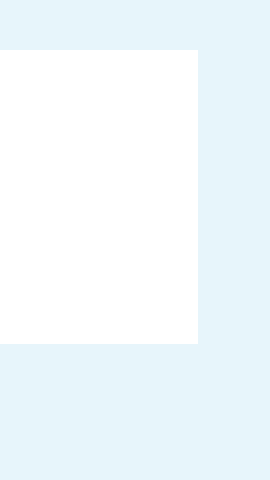

| < Utilisation des données                    | d'appli  |
|----------------------------------------------|----------|
| A Votre App<br>4.30.1                        |          |
| 1-28 févr. ▼                                 |          |
| Total                                        | 1,56 Mo  |
| Avant-plan                                   | 1,48 Mo  |
| Arrière-plan                                 | 79,36 Ko |
| utoriser util. données arrière-pla           | an 🔿     |
| Autoris. util. données qd Éco. do<br>activée | nn.      |
|                                              |          |
| III O                                        | <        |

| < Utilisation des données d'a                   |
|-------------------------------------------------|
| Votre App<br>4.30.1                             |
| 1-28 févr. ▼                                    |
| Total                                           |
| Avant-plan                                      |
| Arrière-plan                                    |
| Autoriser util. données arrière-plan            |
| Autoris. util. données qd Éco. donn.<br>activée |
|                                                 |
|                                                 |
|                                                 |

0 <

appli...

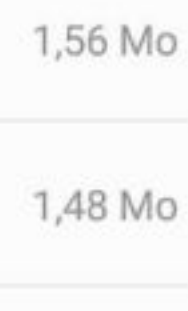

79,36 Ko

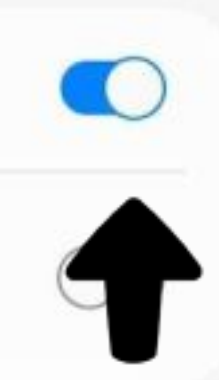

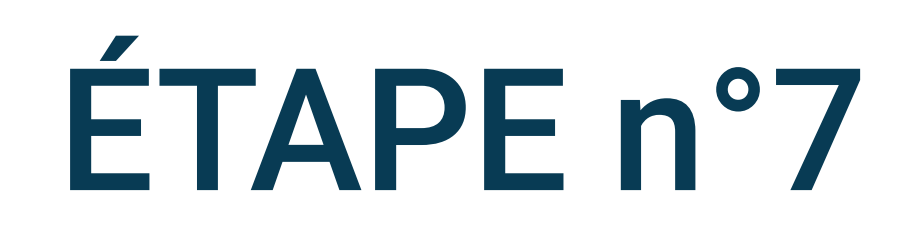

## Autorisez l'utilisation des données en arrière-plan

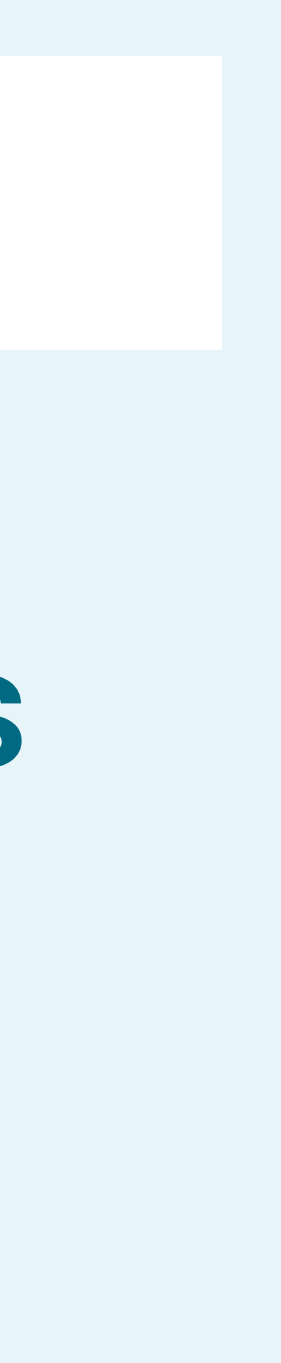

| Utilisation des données d'                    | appli    |
|-----------------------------------------------|----------|
| A Votre App<br>4.30.1                         |          |
| 1-28 févr. ▼                                  |          |
| otal                                          | 1,56 Mo  |
| vant-plan                                     | 1,48 Mo  |
| rrière-plan                                   | 79,36 Ko |
| utoriser util. données arrière-plan           |          |
| utoris. util. données qd Éco. donn.<br>ctivée |          |
|                                               | 1        |
|                                               |          |
|                                               | Х        |
|                                               |          |
|                                               | ,        |
|                                               | (        |

| < Utilisation                 | des données        | d'appli  |
|-------------------------------|--------------------|----------|
| A Votre Ap                    | p                  |          |
| 1-28 févr. ▼                  |                    |          |
| Total                         |                    | 1,56 Mo  |
| Avant-plan                    |                    | 1,48 Mo  |
| Arrière-plan                  |                    | 79,36 Ko |
| Autoriser util. do            | onnées arrière-pla | an 🔨     |
| Autoris. util. don<br>activée | nées qd Éco. doi   | nn. 🕥    |
|                               |                    | 1        |
|                               |                    |          |
|                               |                    |          |
|                               |                    |          |
| 111                           | 0                  | <        |

ÉTAPE n°8

Autorisez l'utilisation des données quand l' économiseur de donnée est activé

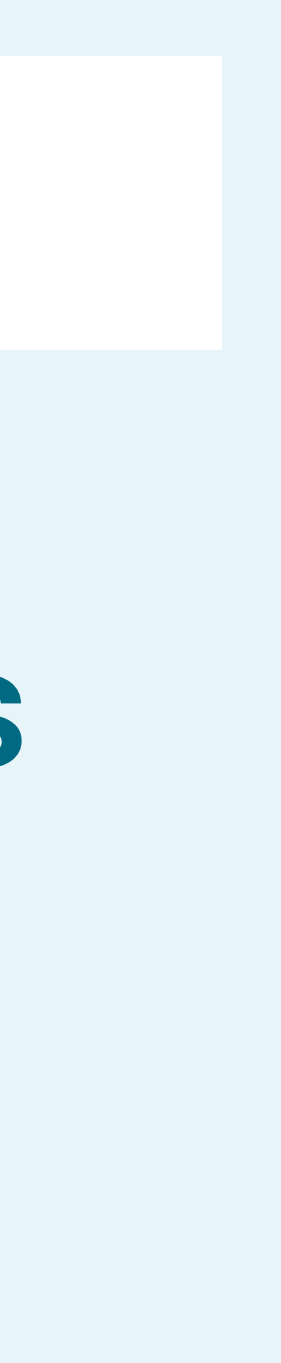

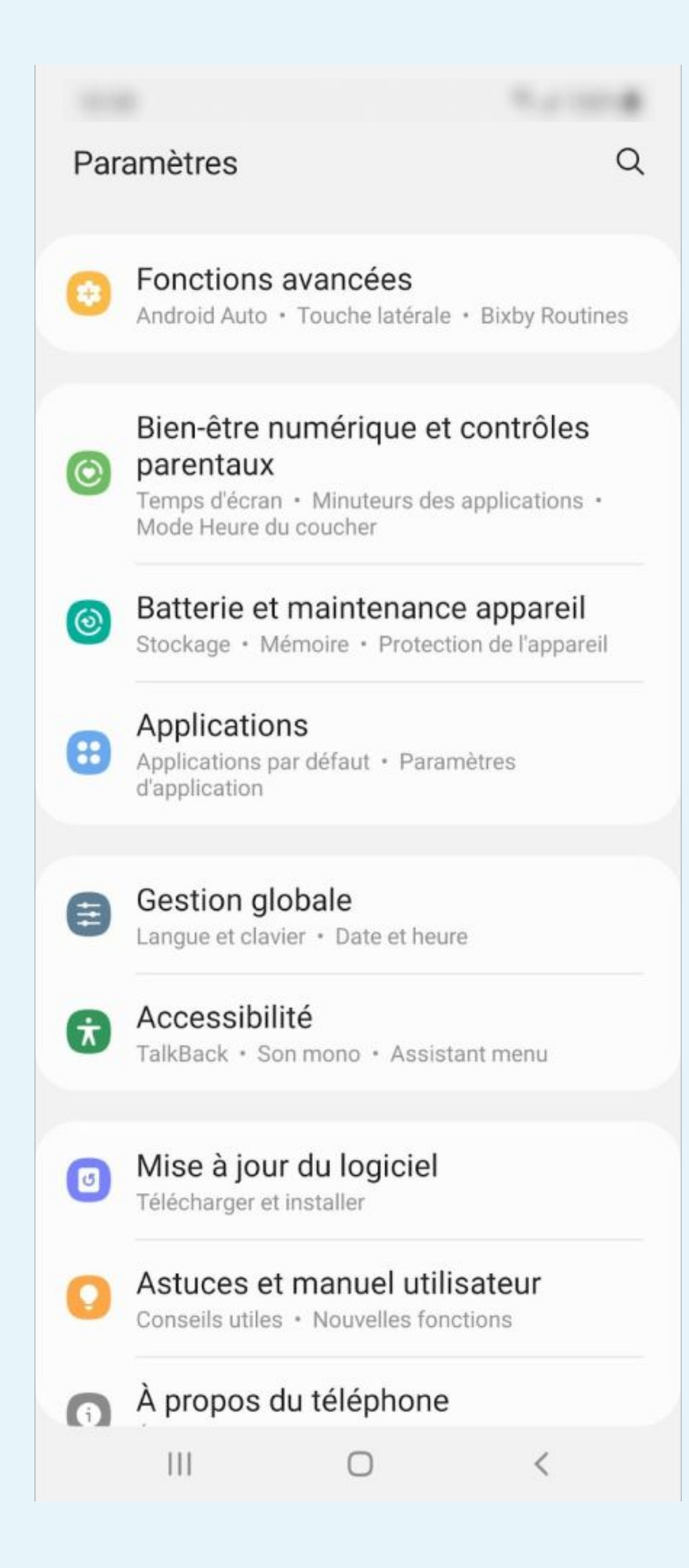

téléphone

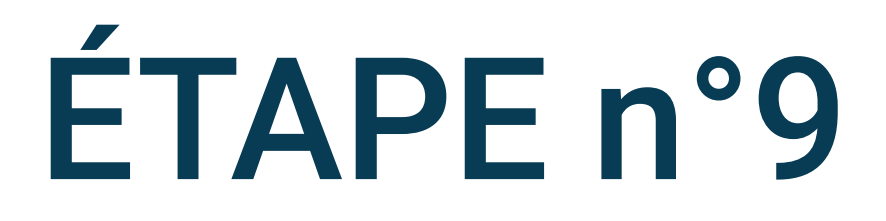

## Cliquez sur Batterie et Maintenance de l'appareil dans les paramètres du

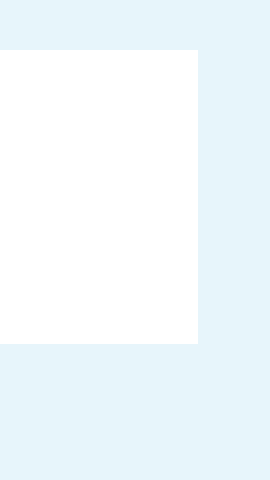

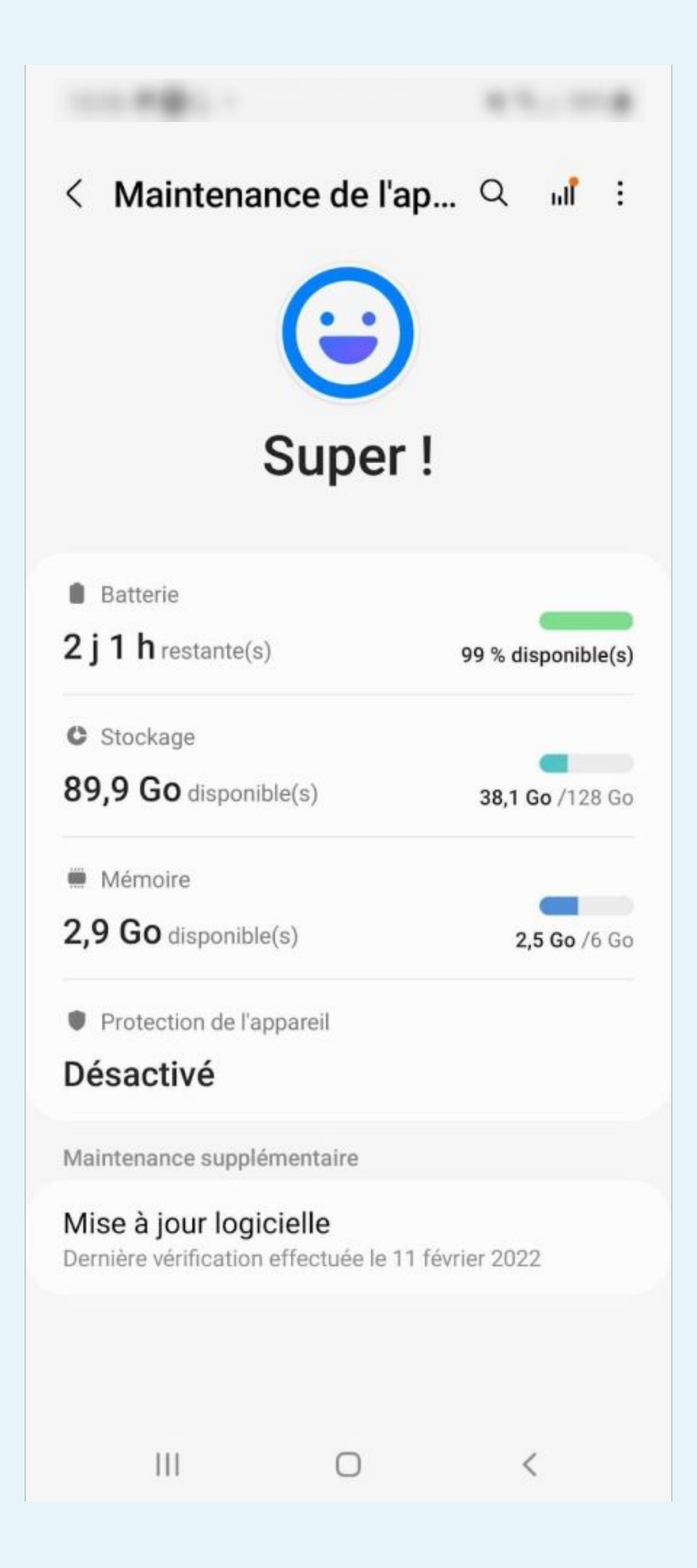

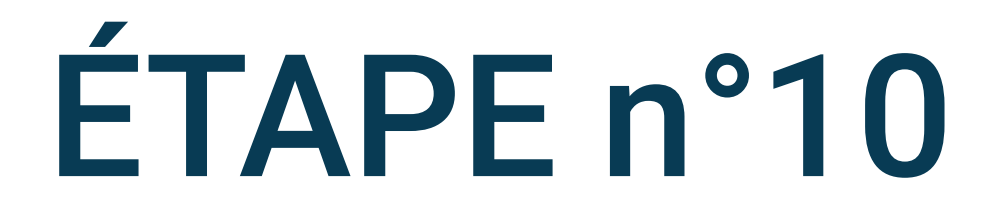

### Cliquez sur Batterie

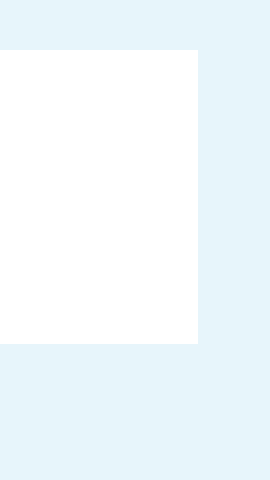

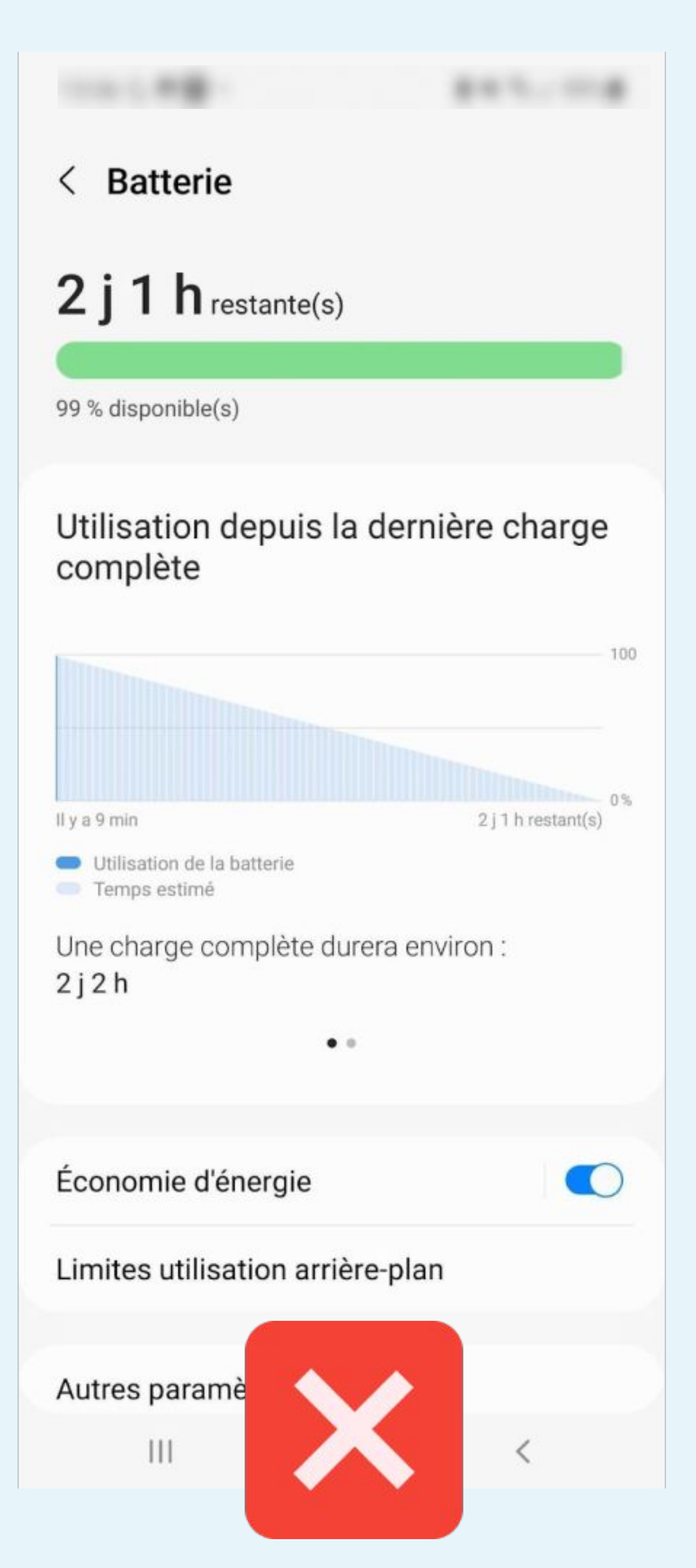

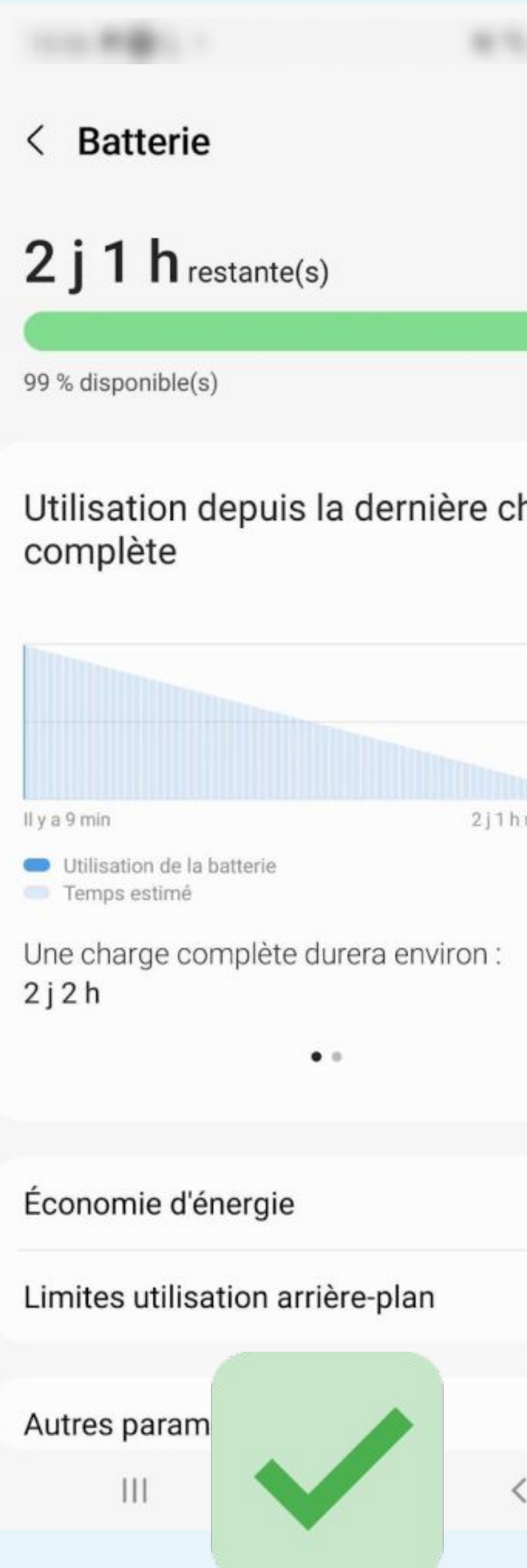

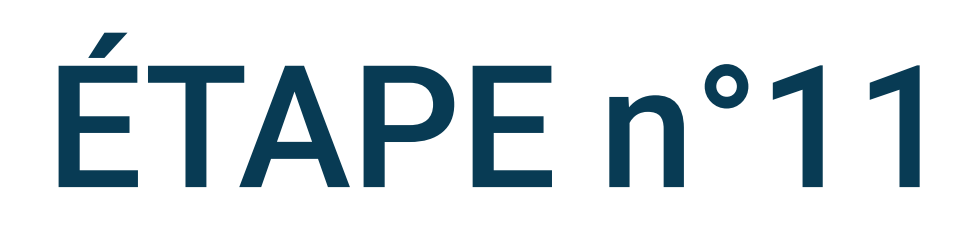

## Désactivez le Mode Économie d'énergie

| harge              |  |
|--------------------|--|
| 100                |  |
| 0%<br>h restant(s) |  |
|                    |  |

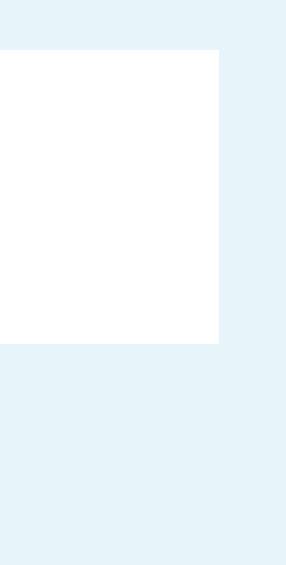

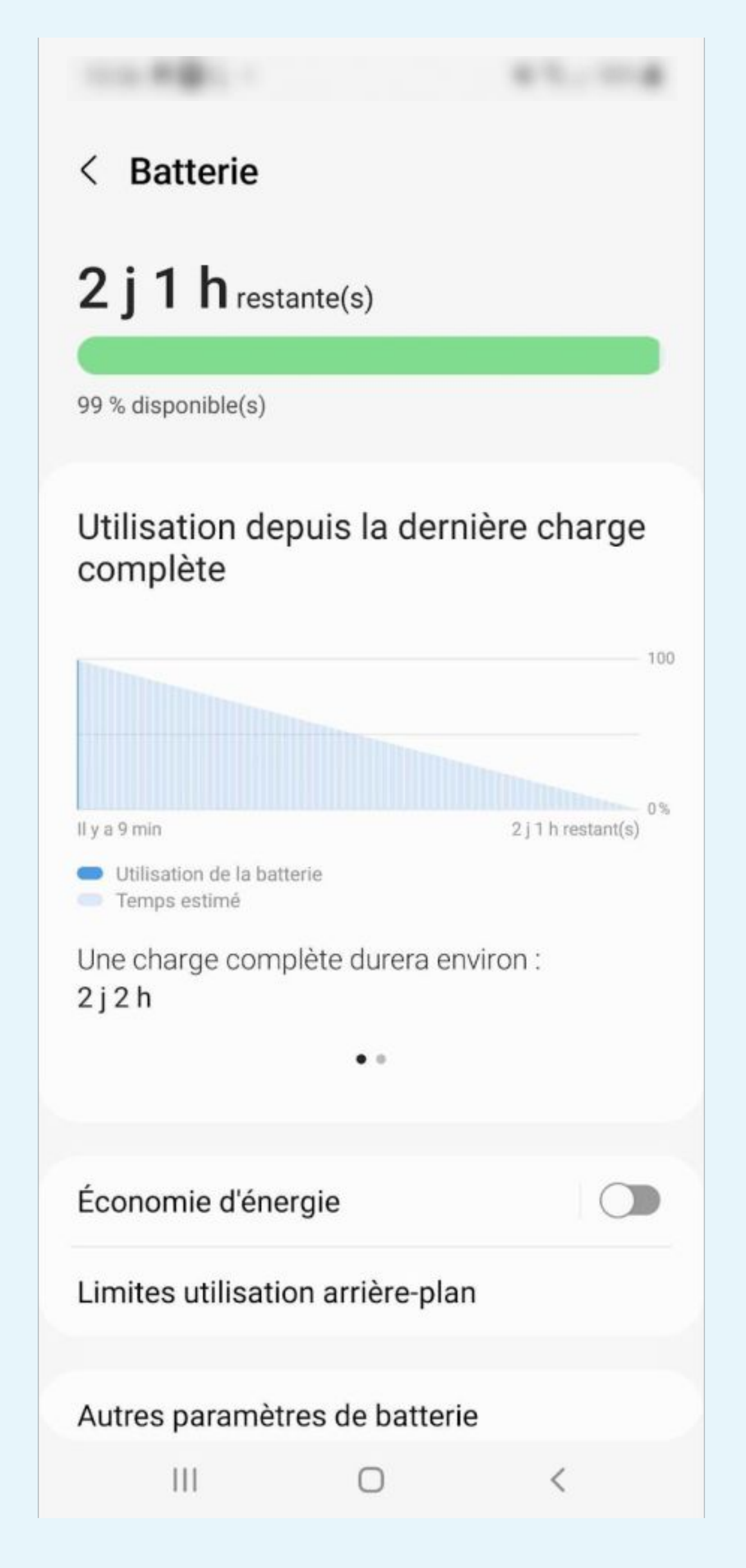

## Sélectionnez Limites utilisation arrière-plan

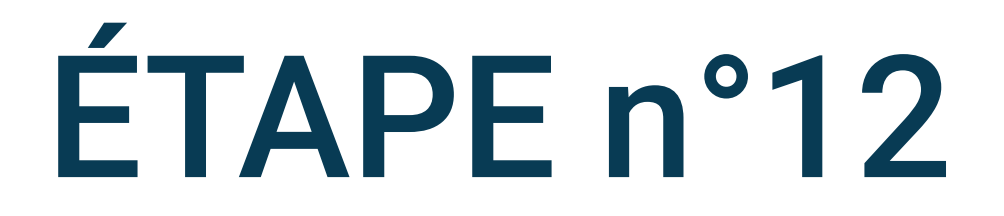

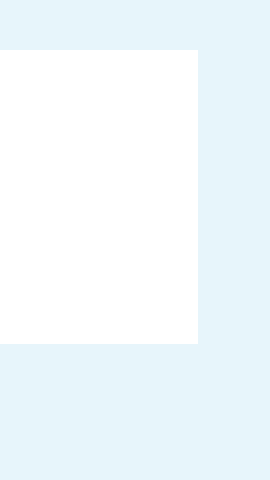

### < Limites utilisation arrière-plan

Limitez l'utilisation de la batterie pour les applications que vous n'utilisez pas souvent.

| Mise en veille applis inutilisées |   |
|-----------------------------------|---|
| Applications en veille            | 0 |
| Applications en veille profonde   | 0 |
| Applications jamais en veille     | 0 |

### < Limites utilisation arrière-plan

Limitez l'utilisation de la batterie pour les applications que vous n'utilisez pas souvent.

Mise en veille applis inutilisées

Applications en veille

Applications en veille profonde

Applications jamais en veille

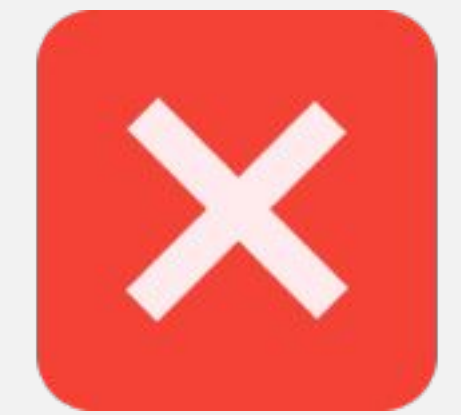

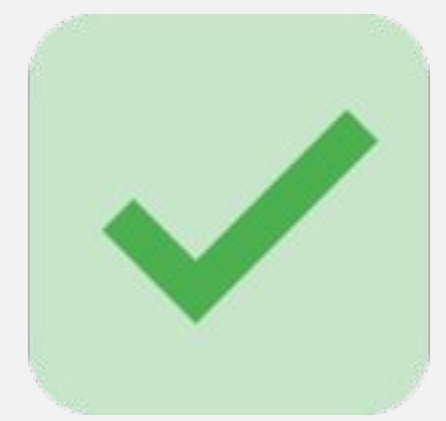

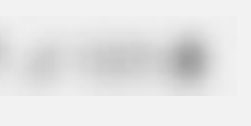

## ÉTAPE n°13

## Décochez Mise en veille applis inutilisées

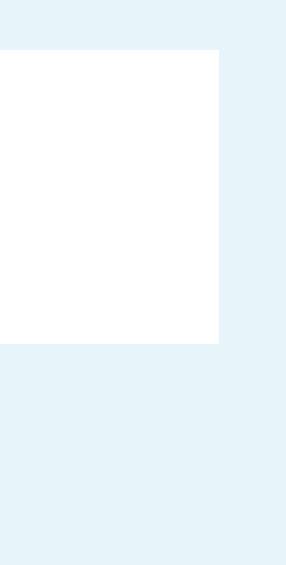

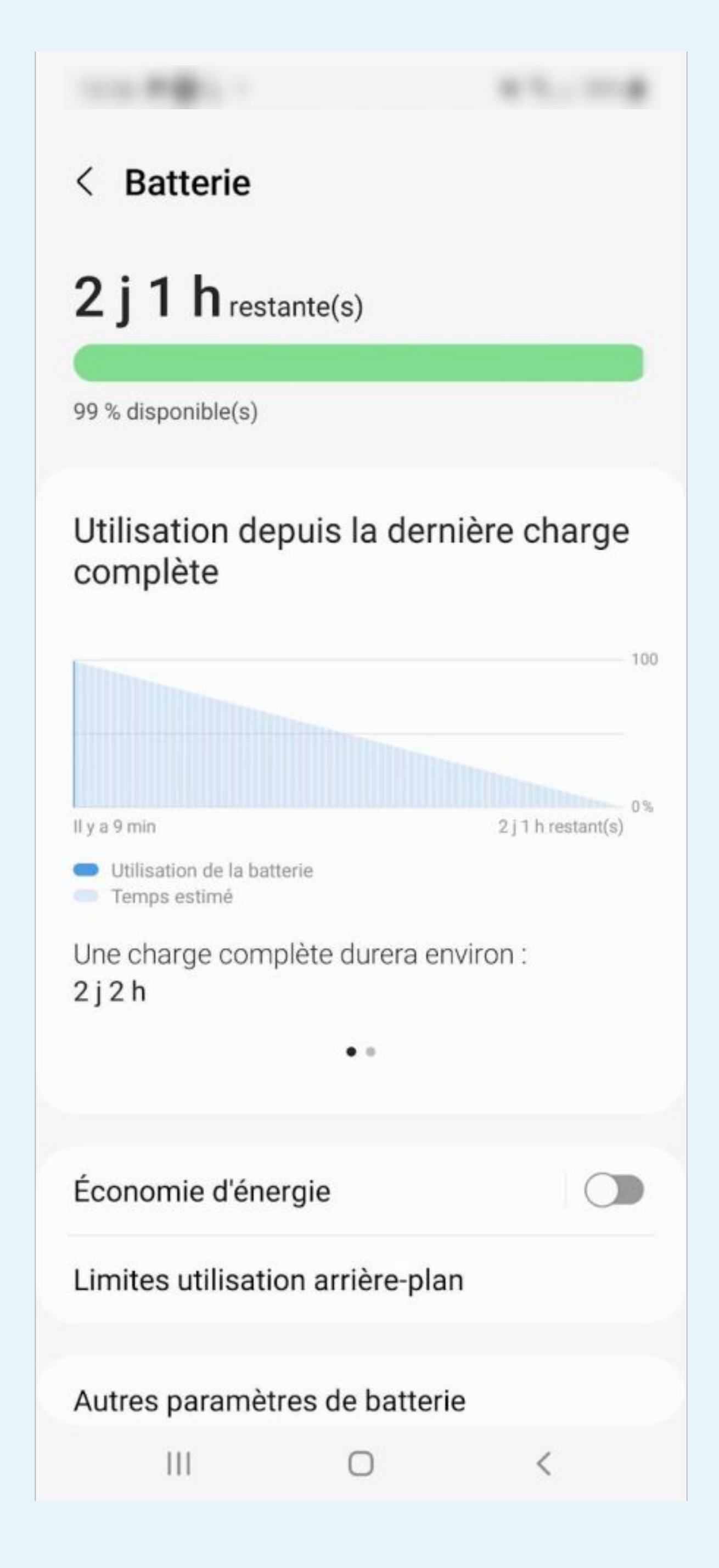

## Sélectionnez Autres paramètres de batterie

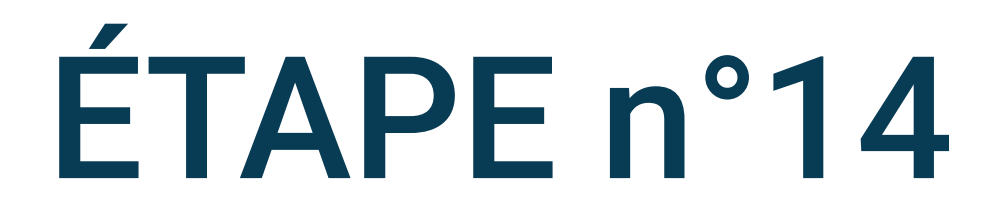

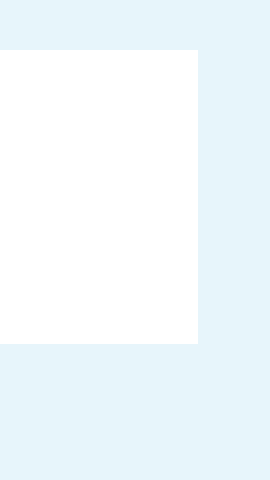

### < Autres paramètres de batterie

#### Batterie adaptative

Limitez l'utilisation de la batterie pour les applications que vous n'utilisez pas souvent.

Afficher pourcentage batterie

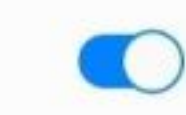

### Affichage infos état de charge

Affichez le niveau de batterie et le temps estimé avant une pleine charge lorsque Always On Display est désactivé ou n'est pas affiché.

Chargement

### Chargement rapide

### Protection de la batterie

Pour prolonger la durée de vie de votre batterie, limitez la charge maximale à 85 %.

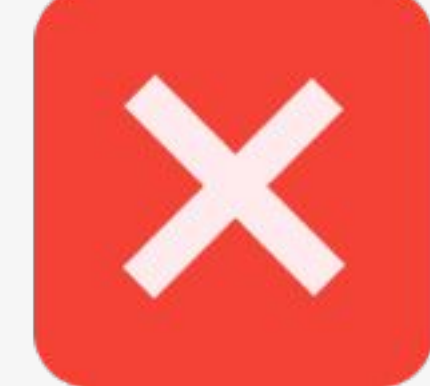

### < Autres paramètres de batterie

#### Batterie adaptative

Limitez l'utilisation de la batterie pour les applications que vous n'utilisez pas souvent.

### Afficher pourcentage batterie

### Affichage infos état de charge

Affichez le niveau de batterie et le temps estimé avant une pleine charge lorsque Always On Display est désactivé ou n'est pas affiché.

Chargement

### Chargement rapide

### Protection de la batterie

Pour prolonger la durée de vie de votre batterie, limitez la charge maximale à 85 %.

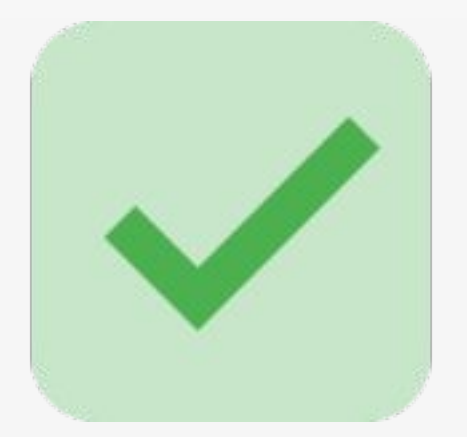

III O < III O <

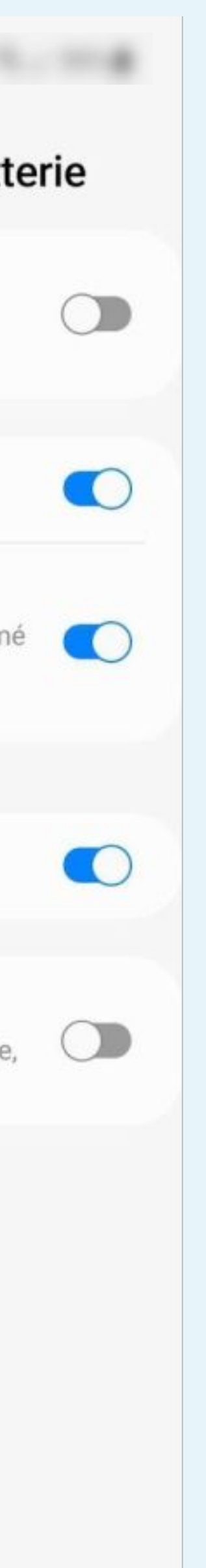

## ÉTAPE n°15

## Décochez Batterie adaptative

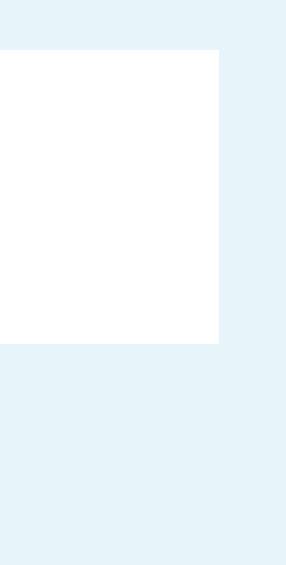

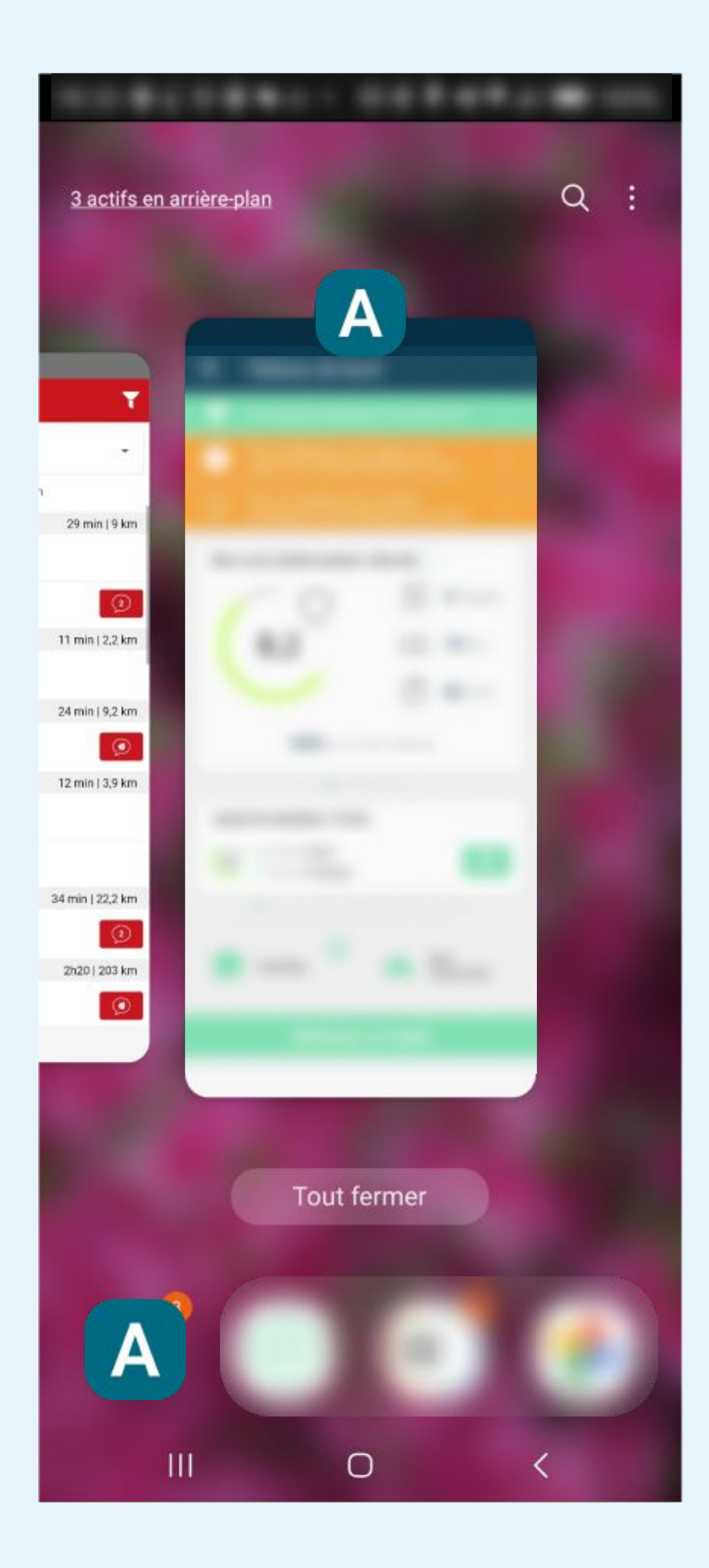

### ÉTAPE n°16

Allez dans les applications récentes et trouvez Votre App et appuyez sur l'icône de l'application en haut

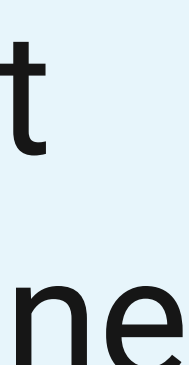

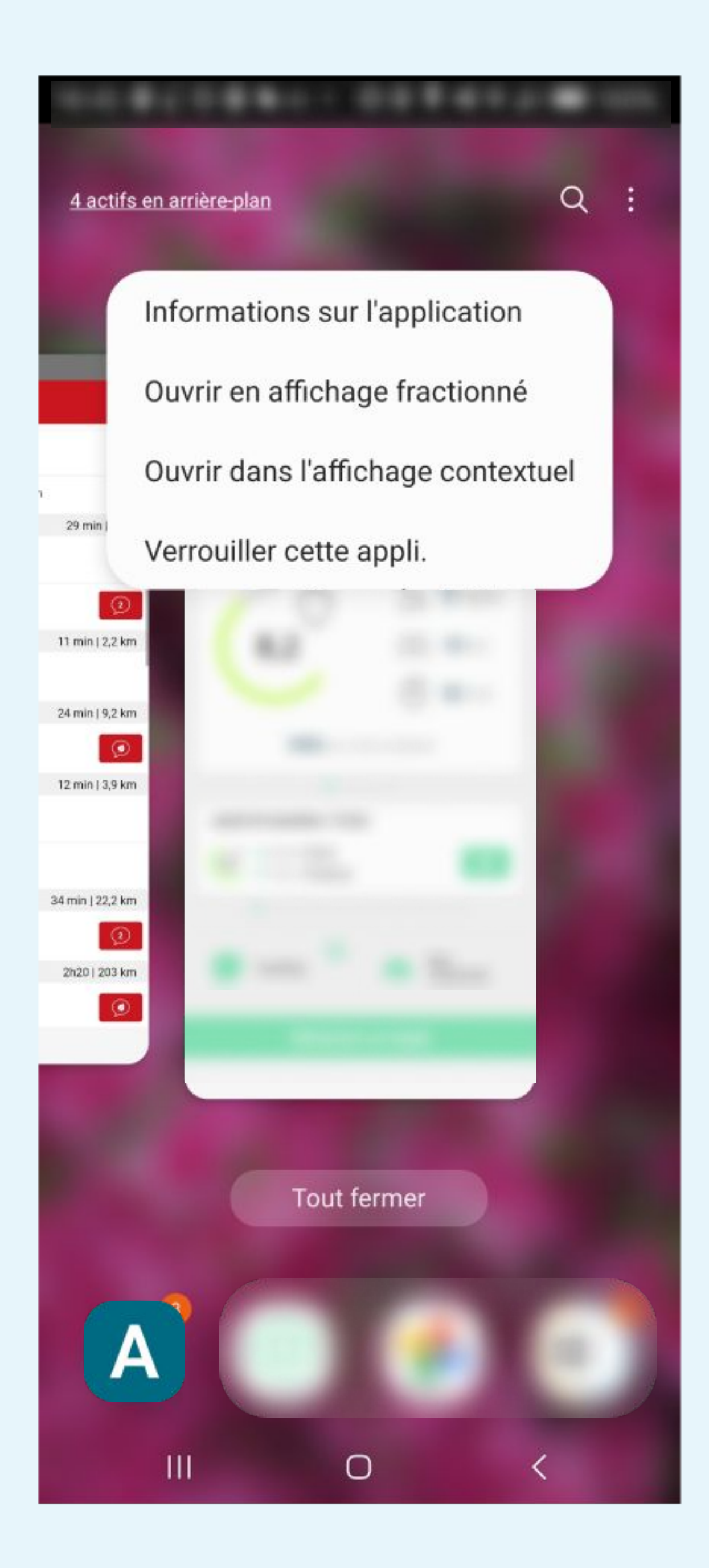

## Sélectionnez Verrouiller cette appli

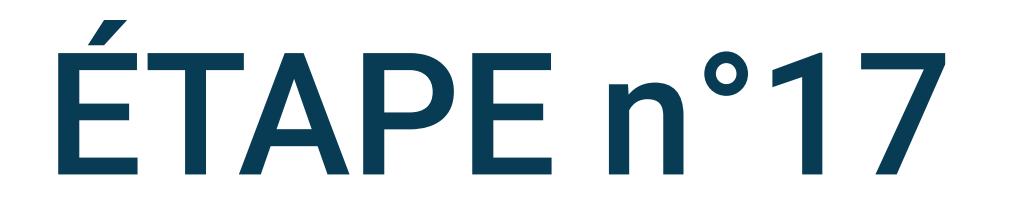

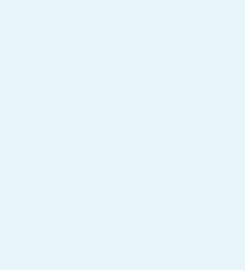

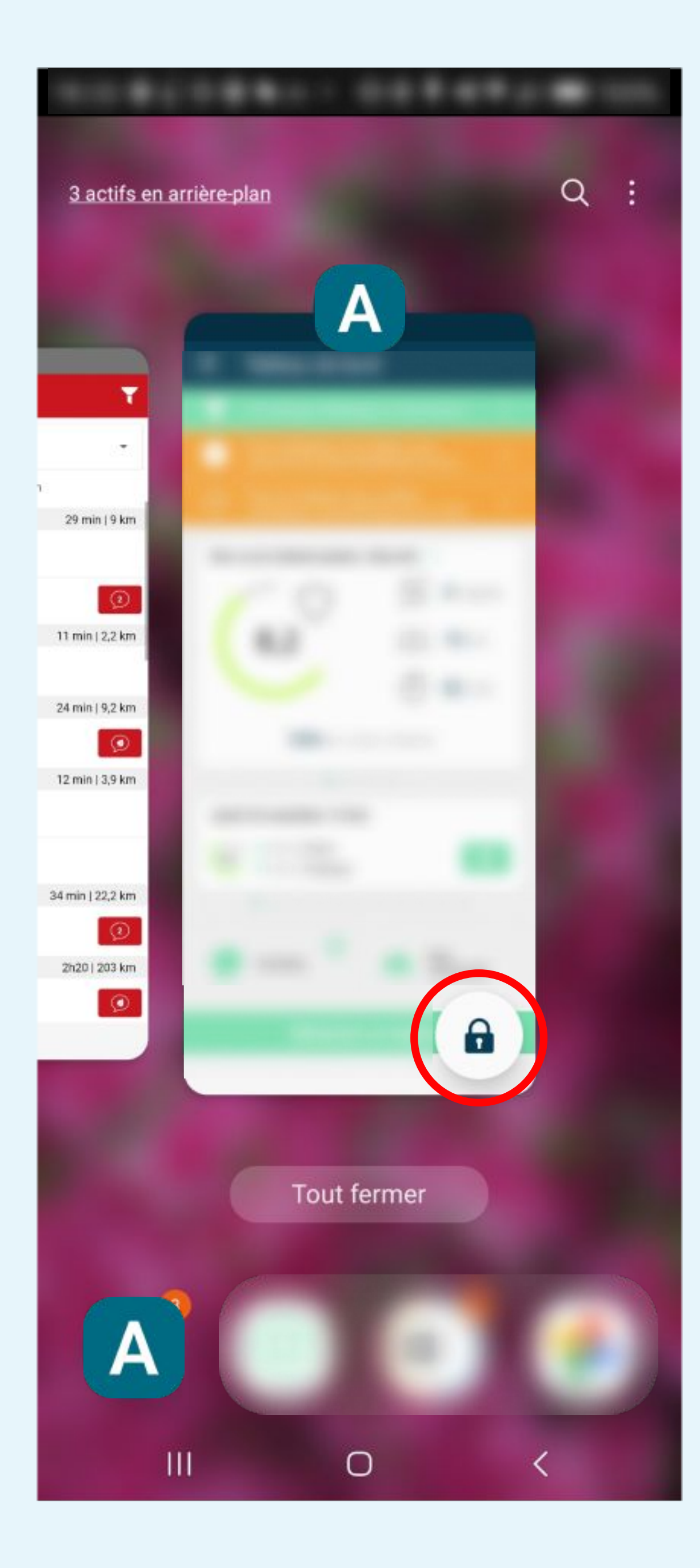

## Un cadenas doit apparaître en bas de l'application

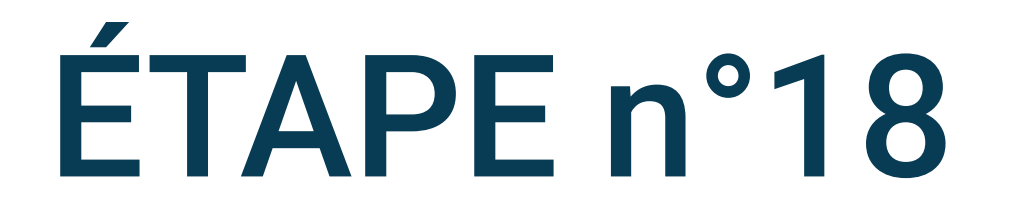

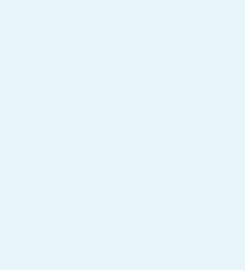